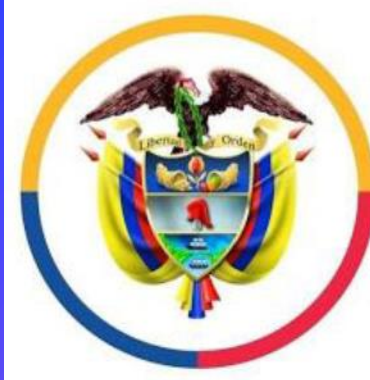

Rama Judicial Consejo Superior de la Judicatura

República de Colombia

Elaborado por el Juzgado Civil Laboral del circuito de Calarcá Quindío GUIA PASO A PASO PARA ACCESO A AUDIENCIAS VIRTUALES POR MICROSOFT TEAMS DIRIGIDA A LOS USUARIOS DEL DESPACHO

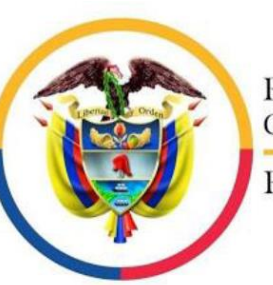

Rama Judicial Consejo Superior de la Judicatura

República de Colombia

#### QUÉ NECESITAN PARA ASISTIR A UNA AUDIENCIA VIRTUAL MEDIANTE MICROSOFT TEAMS

- > Dirección de correo electrónico suministrada previamente al Juzgado.
- Equipo de videoconferencia.
- Computador de mesa o escritorio.
- Computador portátil.
- > Tablet.

+

0

> O Teléfono móvil inteligente con sistema Android o los.

Con cualquiera de los mencionados equipos se puede abrir el link que remita el despacho judicial, para lo cual se deben tener previamente en los mismos, ya sea que estén incorporados a estos o estén conectados por cable o de forma inalámbrica, los siguientes elementos:

- Micrófono.
- Altavoz o parlante.
- Cámara de video.
- Conexión a internet con mínimo 2 Megas, recomendado 5 megas o más si es posible, destinados exclusivamente a la diligencia.

A la dirección de correo electrónico suministrada al despacho llegará un mensaje como el que aparece en la imagen, en el cual encontrará el día y la hora de la realización de la diligencia y el enlace (link) que deberá seguir para entrar a la sala virtual.

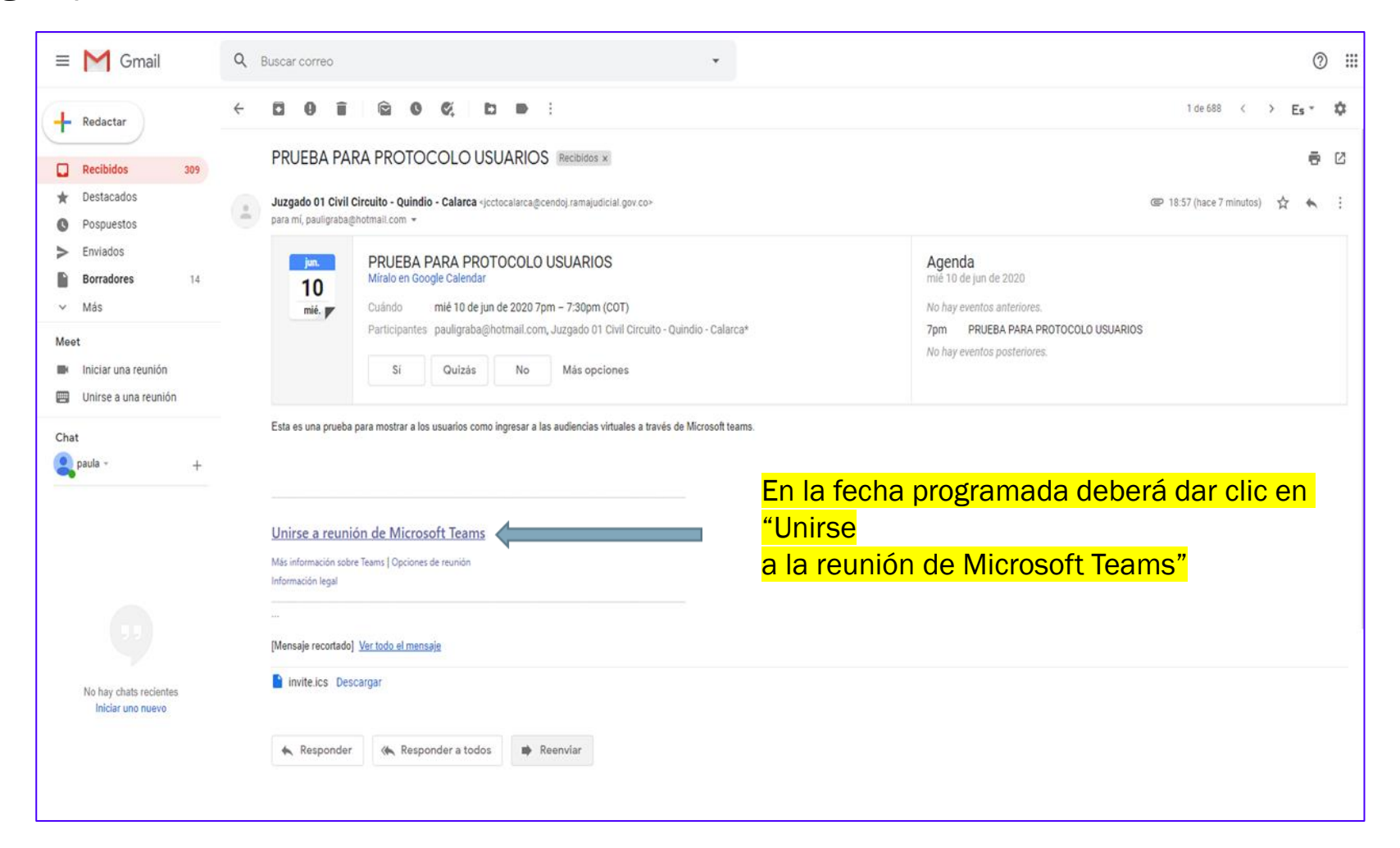

Cuando acceda al vinculo le puede aparecer esta pagina y podrá elegir entre descargar la aplicación al computador o entrar a la reunión mediante la pagina Web. Se recomienda la segunda opción.

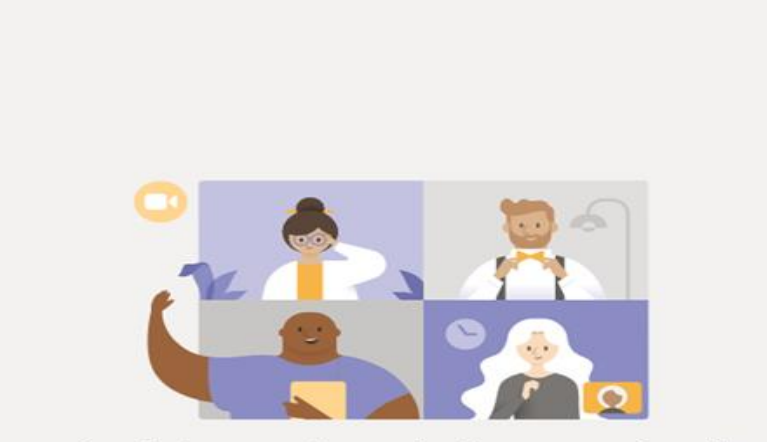

Disfrute de lo mejor de las reuniones de Teams con la aplicación de escritorio

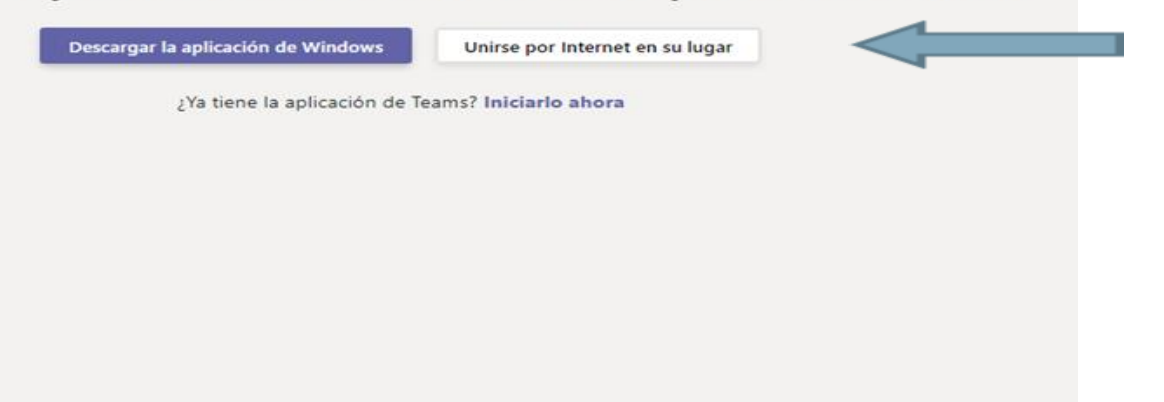

Hacer clic en"Unirse por internet en su lugar" O le puede aparecer también la siguiente pagina y podrá elegir entre descargar la aplicación al computador o entrar a la reunión mediante la pagina Web. Se recomienda la segunda opción.

Descargar la aplicación de Windows Use la aplicación de escritorio para obtener la mejor experiencia. ¿Cómo desea unirse a la Hacer clic en Continuar en este explorador reunión de Teams? "Continuar No se requiere ninguna descarga o este en instalación. explorador" Abra la lista de Teams. ¿Ya lo tiene? Vaya directamente a la reunión.

Una vez aparezca esta página deberá indicar su nombre completo tal como aparece en el documento de identidad y solicitar "Unirse a la reunión", para lo cual deberá esperar a que el Despacho Judicial permita su ingreso.

Escriba en el recuadro su nombre completo para identificarse ante los asistentes de la reunión.

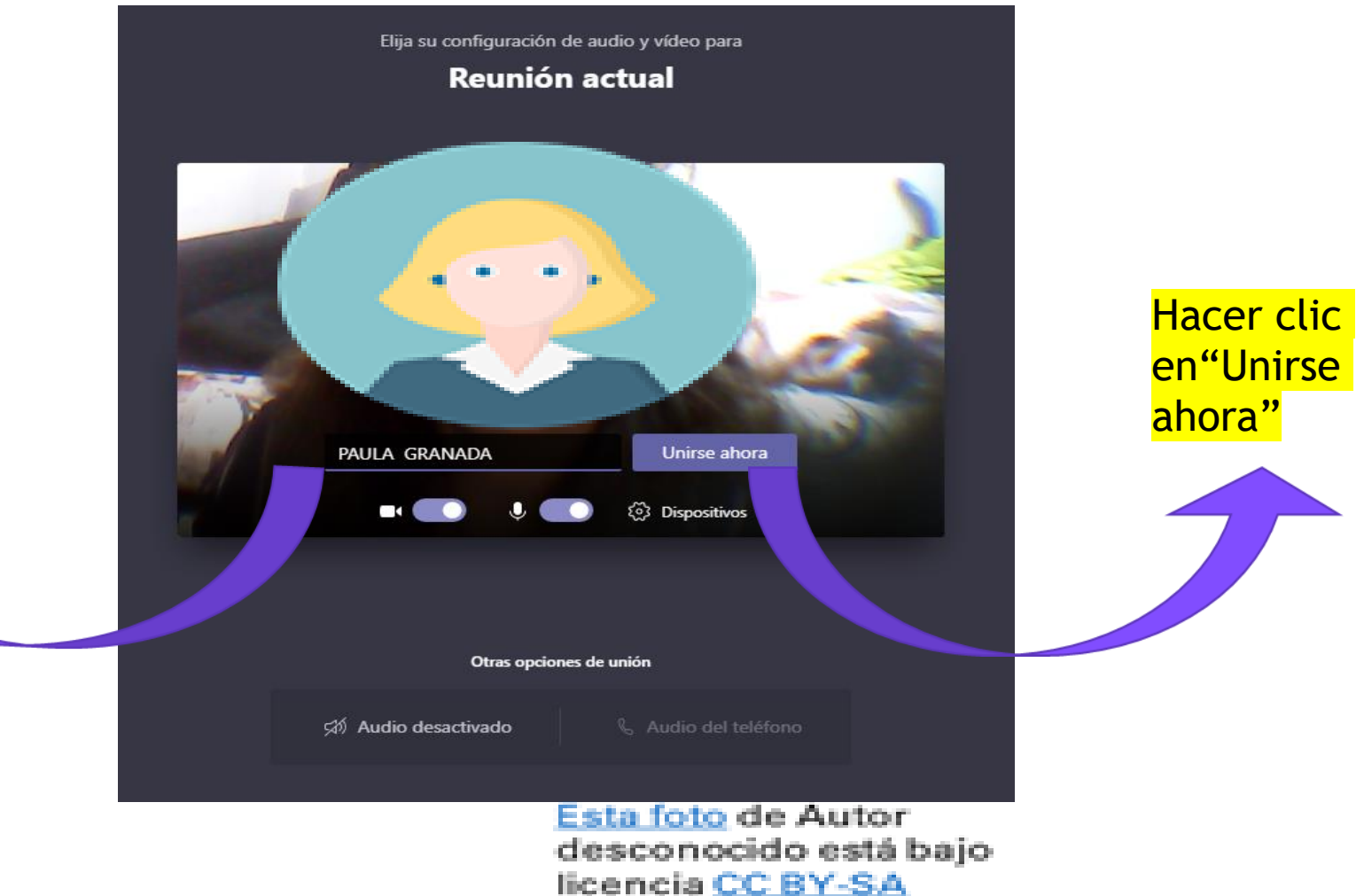

# Después "Unirse a la reunión", deberá aguardar a que el moderador de la reunión permita su ingreso. Sea paciente.

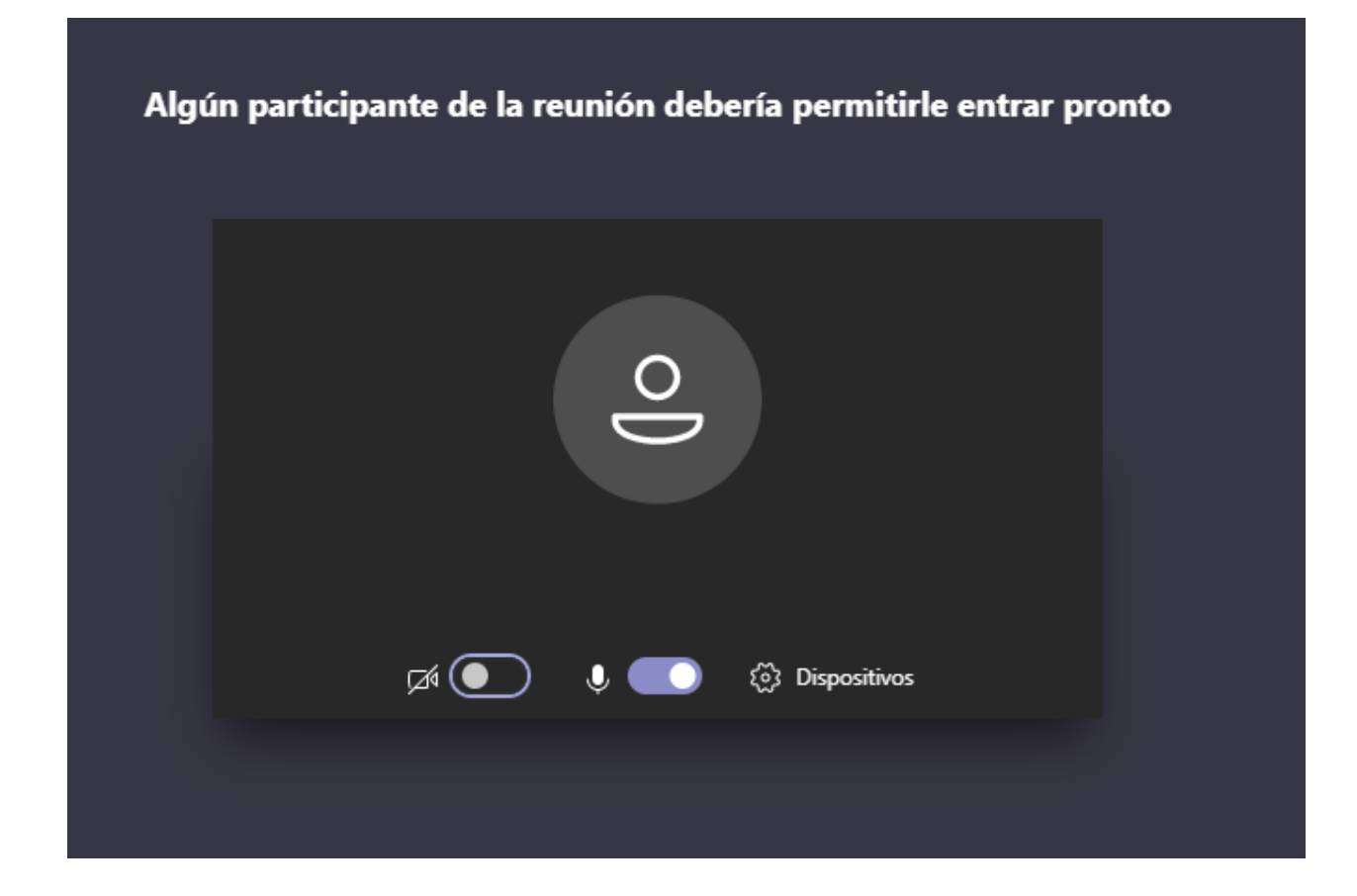

## Inmediatamente tenga acceso a la sala, identifique los controles principales de la reunión.

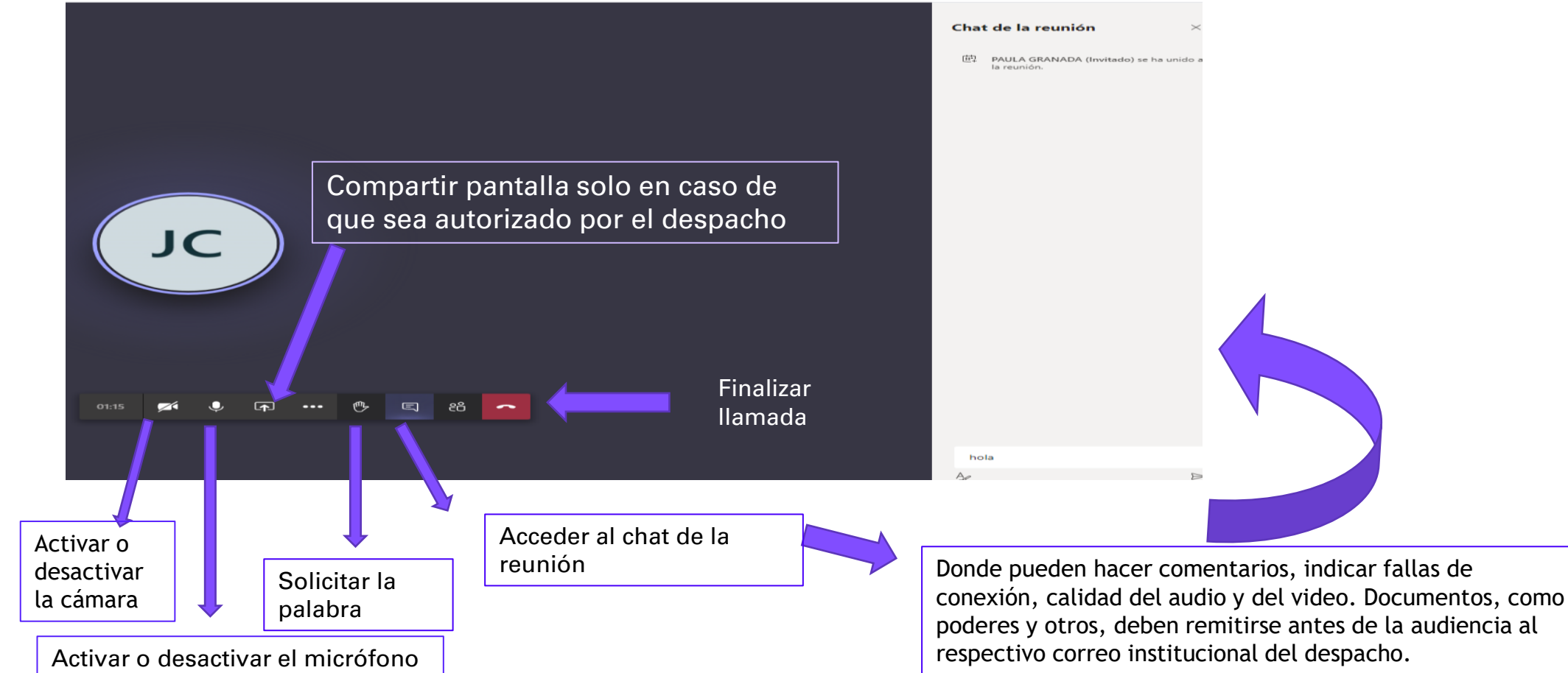

Para el caso de los dispositivos celulares o Tablet debe instalar la aplicación de Microsoft teams desde play store o app store

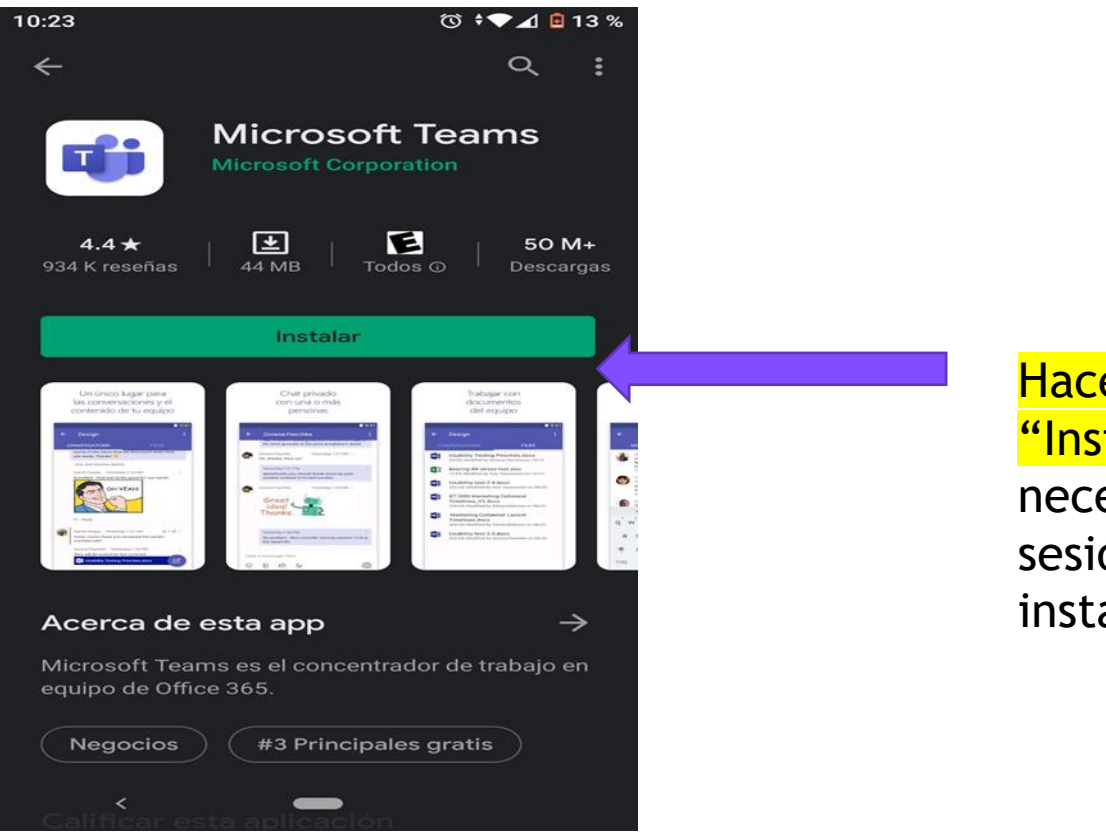

Hacer clic en "Instalar" No necesita iniciar sesión luego de instalarla. Una vez instalada la aplicación vaya a su correo electrónico y de clic en vínculo tal como se explicó en la tercera página de este documento, hecho lo anterior verá a continuación lo siguiente.

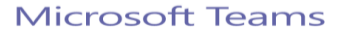

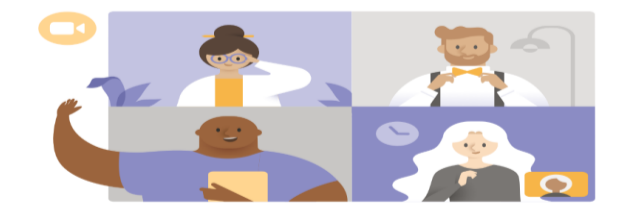

¡Es hora de la reunión! ¿Cómo desea unirse?

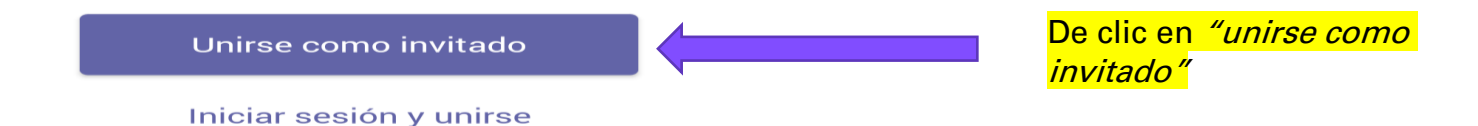

### A continuación siga los siguientes pasos:

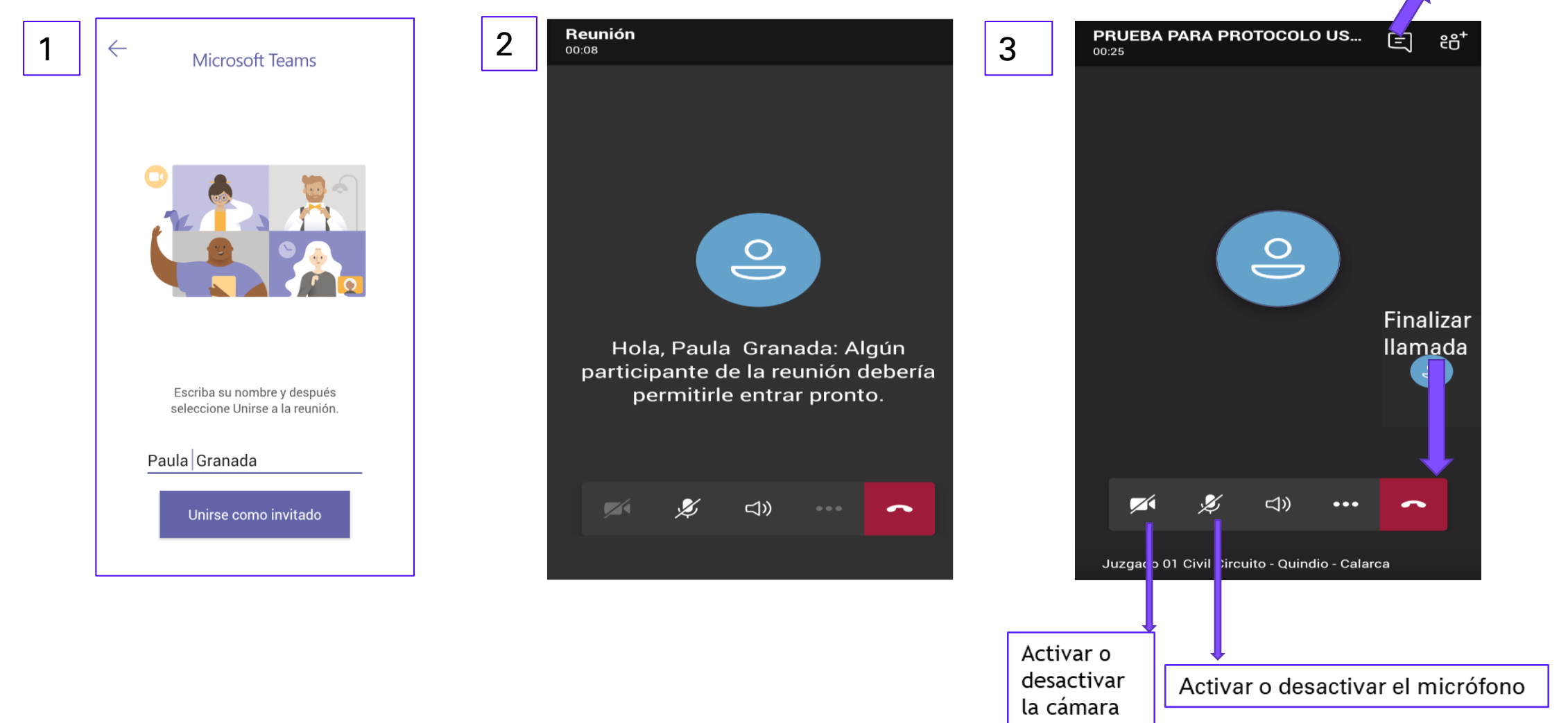

Acceder al chat de la

reunión

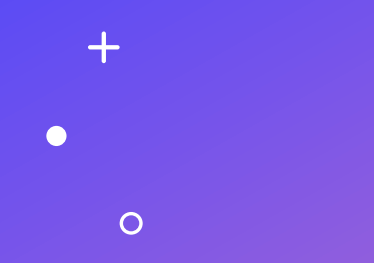

# GRACIAS

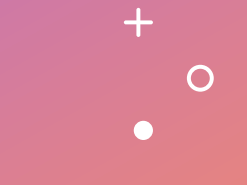